#### Инструкция по заполнению заявки на грантовый конкурс «ОМК Партнерство»

#### Регистрация участников на платформе «Добро.РФ»

# Шаг 1. Зарегистрируйтесь на платформе «Добро.РФ» по специальной ссылке - <u>https://dobro.ru/omk/register</u>

| $\leftarrow$ C $\bigcirc$ htt | tps:// <b>dobro.ru</b> /omk/register |  |  |
|-------------------------------|--------------------------------------|--|--|
| добро.рф                      | ОМК                                  |  |  |
| Регистрация                   |                                      |  |  |
| Уже есть аккаунт? Во          | йти                                  |  |  |
| Имя*                          |                                      |  |  |
| Фамилия*                      |                                      |  |  |

Вам необходимо указать свои следующие данные:

- Имя
- Фамилия
- Страна
- Населенный пункт
- Электронная почта
- Телефон
- Категория:
  - Сотрудник бизнес единицы ОМК
  - о Волонтер
  - Иной волонтер (в том числе члены семьи сотрудника)
- Пароль

**Важно:** При выборе категории «Сотрудник бизнес единицы ОМК» нужно указать дополнительные данные:

- Бизнес единица
- Должность
- Табельный номер

В дальнейшем мы сможем вам начислять звезды за волонтерскую активность на платформе

Шаг 2. После подтверждения почты, вам необходимо зайти на новый сайт «ОМК Партнерство» и нажать кнопку «Подать заявку»

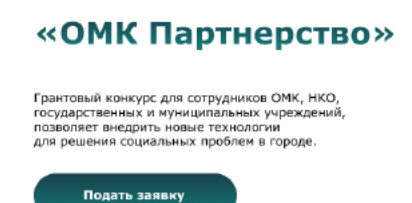

Шаг 3. В открывшемся окне вам нужно выбрать как вы хотите подать заявку

| Вы<br>ф        | хотите подать зая<br>изическое лицо и | явку на конкурс как<br>или организация? |                          |
|----------------|---------------------------------------|-----------------------------------------|--------------------------|
|                | Как физическое лицо                   | Как организация                         |                          |
| Шаг 4<br>перво | I. Проверьте свои д<br>ом этапе       | анные, которые подг                     | рузятся автоматически на |
| Шаг 5<br>проек | 5. В открывшемся о<br>«т»             | кне вам нужно выбра                     | ать «Создать новый       |

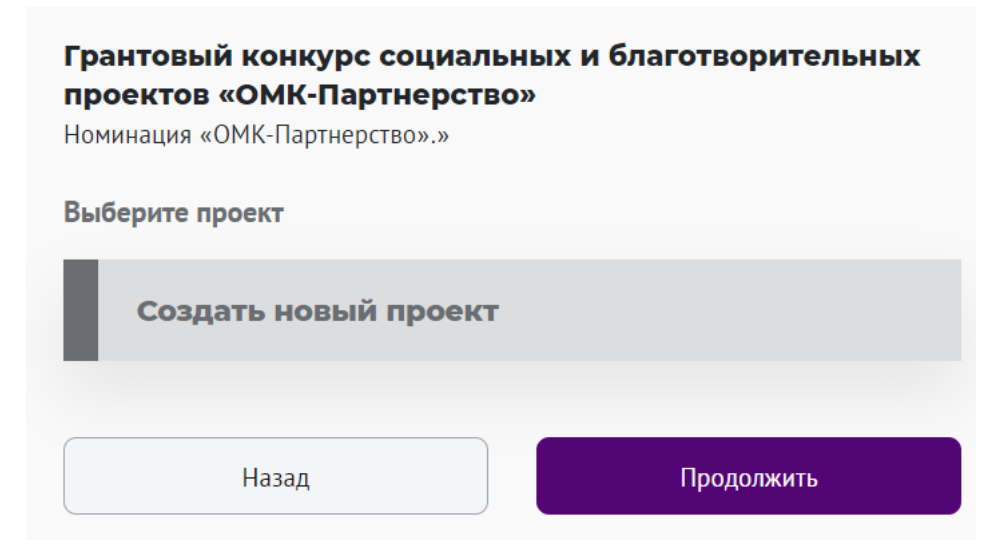

Важно: если вы уже успели создать проект в своем профиле, то он автоматически появится для подачи его на конкурс

#### Шаг 6. После вы указываете свои данные о проекте согласно строкам

Важно: в этапе «Информация о проекте» заполняется по правилам платформы, так как после подачи ваш проект отобразиться в вашем профиле, и вы сможете создавать мероприятия в рамках него. Следующие этапы заполняются согласно Положению о конкурсе. Как подать заявку как физическое лицо?

Шаг 1. Вам необходимо зайти на новый сайт «ОМК Партнерство» и нажать кнопку «Подать заявку»

| «ОМК Партнерство»                                                                                                    |
|----------------------------------------------------------------------------------------------------|
| Грантовый конкурс для сотрудников ОМК, НКО,<br>государственных и муниципальных учреждений,<br>позволяет внедрить новые технологии<br>для решения социальных проблем в городе. |
| Подать заявку                                                                                                    |

Шаг 2. В открывшемся окне вам нужно выбрать как вы хотите подать заявку – «Как физическое лицо»

Вы хотите подать заявку на конкурс как физическое лицо или организация? Как физическое лицо Как организация

Шаг 3. Проверьте свои данные, которые подгрузятся автоматически на первом этапе

Шаг 4. В открывшемся окне вам нужно выбрать «Создать новый проект»

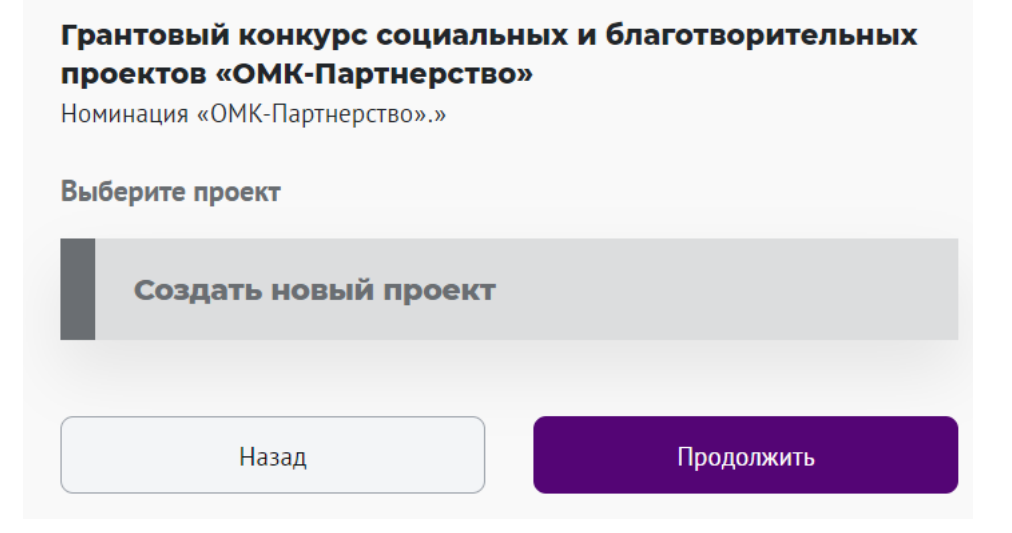

Важно: если вы уже успели создать проект в своем профиле, то он автоматически появится для подачи его на конкурс

Шаг 5. Заполните обязательные строки в этапе «Информация о проекте»

Важно: в этапе «Информация о проекте» заполняется по правилам платформы, так как после подачи ваш проект отобразиться в вашем профиле, и вы сможете создавать мероприятия в рамках него в случае победы в конкурсе. Следующие этапы заполняются согласно Положению о конкурсе.

# Шаг 6. Заполните все строки, описывающие краткую информацию о вашем проекте

Для вашего удобства мы добавили подсказки к ячейкам. Чтобы их увидеть, вам нужно навести курсор на символ вопроса в круге.

Важно: при заполнении ячейки «Представитель Рабочей группы – контактное лицо по проекту» вам нужно указать лицо, с которым можно вести коммуникацию организаторам конкурса. Это может быть, как автор проекта, так и член команды.

### Шаг 7. Заполните все строки, которые подробно опишут актуальность и как вы планируете реализовать ваш проект

- Вам необходимо описать актуальность вашего проекта. По возможности подтвердите свои тезисы с помощью результатов исследований, статей, истории обращения к вам за помощью и т.д.
- Вам необходимо описать ваши задачи для достижения цели вашего проекта. Оптимально, если ваши этапы реализации проекта будут являться результатом решения задач проекта.
- Вам необходимо указать кому поможет ваша инициатива, по возможности максимально подробно. Пример: 45 воспитанников школы-интернат №54 в возрасте 10-15 лет.
- Вам необходимо описать этапы реализации проекта последовательные шаги, которые помогут вам достигнуть поставленной цели проекта.
  Совет: Заложите время на подготовку проекта, укажите предполагаемые даты проведения мероприятий, что конкретно будет происходить на каждом мероприятии, в том числе что будут делать члены Рабочей группы. Оптимально будет представить этапы в виде списка, каждый из которых начинается с новой строки.
- Вам необходимо сообщить сколько вы планируете вовлечь волонтеров и как вы их планируете искать – сотрудники ОМК, волонтеры регионального добровольного центра и т.д.
  Совет: Укажите каналы информирования – электронная рассылка по вашей базе волонтеров или корпоративная рассылка ОМК, отправка запроса в региональный волонтерский центр, создание мероприятия на платформе «Добро.ру» и т.д. А также пропишите планируемое количество волонтеров, которое вам необходимо для реализации проекта.
- Вам необходимо написать ваш план действий для информационного сопровождения проекта. Например, планируете ли вы проводить электронные рассылки для анонсирования мероприятий или публикации в социальных сетях проекта/организации и т.д.
- Вам необходимо написать результаты какие вы планируете достичь в количественных и качественных показателях. Например, к количественным показателям относятсяколичество мероприятий, количество благополучателей, а к качественным показателям описание

решения социальной проблемы – благоустроена детская площадка по адресу: ..., и т.д.

# Шаг 8. Заполните все строки, которые подробно опишут команду проекта

Важно: в строке «Дополнительные сведения» вы можете указать любые дополнительные сведения, которые вы считаете важно учесть экспертной комиссии.

### Шаг 9. Заполните все строки, которые подробно опишут бюджет проекта

Важно: при указании необходимых расходов проверьте сходится ли общая запрашиваемая сумма проекта с общей суммой бюджета, расписанной по статьям расходов.

Шаг 10. Заполните все строки, которые подробно описывают ваш календарный график реализации проекта

Шаг 11. Отправьте заявку на оценку менеджера и ожидайте результатов в личном кабинете на платформе «Добро.РФ»

Как подать заявку как организация?

Шаг 1. Зайдите на сайт «Добро.РФ» и зарегистрируйтесь как физическое лицо

Шаг 2. После подтверждения электронной почты вам необходимо зайти на сайт «Добро.РФ» и зарегистрировать вашу организацию, чтобы вы могли подать заявку как организация

**Совет:** подробная инструкция как создать организацию на платформе по ссылке: <u>https://dobro.ru/kb/article/2</u>

Шаг 3. После регистрации вам необходимо зайти на новый сайт «ОМК Партнерство» и нажать кнопку «Подать заявку»

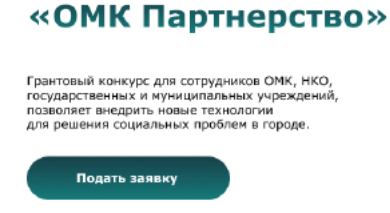

Шаг 4. В открывшемся окне вам нужно выбрать как вы хотите подать заявку – «Как организация»

| Вы хотите подать зая<br>физическое лицо и | к               |  |
|-------------------------------------------|-----------------|--|
| Как физическое лицо                       | Как организация |  |

Шаг 5. Проверьте свои данные, которые подгрузятся автоматически на первом этапе

# Шаг 6. В открывшемся окне вам нужно выбрать «Создать новый проект»

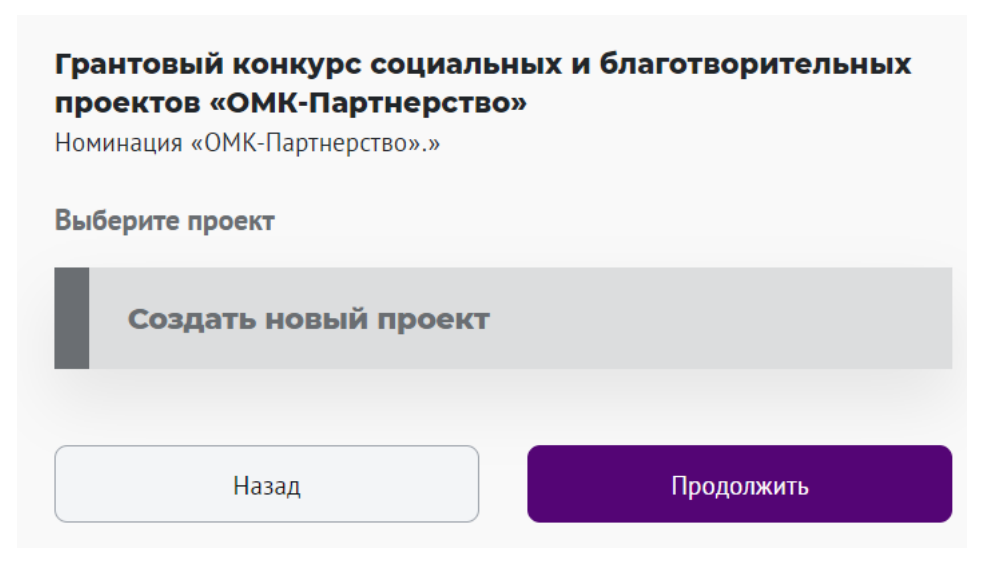

**Важно:** если вы уже успели создать проект в своем профиле, то он автоматически появится для подачи его на конкурс

#### Шаг 7. Заполните обязательные строки в этапе «Информация о проекте»

Важно: в этапе «Информация о проекте» заполняется по правилам платформы, так как после подачи ваш проект отобразиться в вашем профиле, и вы сможете создавать мероприятия в рамках него в случае победы в конкурсе. Следующие этапы заполняются согласно Положению о конкурсе.

# Шаг 8. Заполните все строки, описывающие краткую информацию о вашем проекте

Для вашего удобства мы добавили подсказки к ячейкам. Чтобы их увидеть, вам нужно навести курсор на символ вопроса в круге.

Важно: при заполнении ячейки «Представитель Рабочей группы – контактное лицо по проекту» вам нужно указать лицо, с которым можно вести коммуникацию организаторам конкурса. Это может быть, как автор проекта, так и член команды.

#### Шаг 9. Заполните все строки, которые подробно опишут актуальность и как вы планируете реализовать ваш проект

- Вам необходимо описать актуальность вашего проекта. По возможности подтвердите свои тезисы с помощью результатов исследований, статей, истории обращения к вам за помощью и т.д.
- Вам необходимо описать ваши задачи для достижения цели вашего проекта. Оптимально, если ваши этапы реализации проекта будут являться результатом решения задач проекта.
- Вам необходимо указать кому поможет ваша инициатива, по возможности максимально подробно. Пример: 45 воспитанников школы-интернат №54 в возрасте 10-15 лет.
- Вам необходимо описать этапы реализации проекта последовательные шаги, которые помогут вам достигнуть поставленной цели проекта.

**Совет:** Заложите время на подготовку проекта, укажите предполагаемые даты проведения мероприятий, что конкретно будет происходить на каждом мероприятии, в том числе что будут делать члены Рабочей группы. Оптимально будет представить этапы в виде списка, каждый из которых начинается с новой строки.

- Вам необходимо сообщить сколько вы планируете вовлечь волонтеров и как вы их планируете искать – сотрудники ОМК, волонтеры регионального добровольного центра и т.д.
  Совет: Укажите каналы информирования – электронная рассылка по вашей базе волонтеров или корпоративная рассылка ОМК, отправка запроса в региональный волонтерский центр, создание мероприятия на платформе «Добро.ру» и т.д. А также пропишите планируемое количество волонтеров, которое вам необходимо для реализации проекта.
- Вам необходимо написать ваш план действий для информационного сопровождения проекта. Например, планируете ли вы проводить электронные рассылки для анонсирования мероприятий или публикации в социальных сетях проекта/организации и т.д.
- Вам необходимо написать результаты какие вы планируете достичь в количественных и качественных показателях. Например, к количественным показателям относятсяколичество мероприятий, количество благополучателей, а к качественным показателям описание решения социальной проблемы – благоустроена детская площадка по адресу: ..., и т.д.

# Шаг 10. Заполните все строки, которые подробно опишут команду проекта

Важно: в строке «Дополнительные сведения» вы можете указать любые дополнительные сведения, которые вы считаете важно учесть экспертной комиссии.

# Шаг 11. Заполните все строки, которые подробно описывают деятельность вашей организации

#### Шаг 12. Заполните все строки, которые подробно опишут бюджет проекта

**Важно:** при указании необходимых расходов проверьте сходится ли общая запрашиваемая сумма проекта с общей суммой бюджета, расписанной по статьям расходов.

Шаг 13. Заполните все строки, которые подробно описывают ваш календарный график реализации проекта

Шаг 14. Отправьте заявку на оценку менеджера и ожидайте результатов в личном кабинете на платформе «Добро.РФ»